# CYSE 270: Linux System for Cybersecurity

## Lab 11 – Basic Network Configurations

#### **CYSE 270: Linux System for Cybersecurity**

#### You can use either Ubuntu VM or Kali Linux VM to complete the following tasks.

### **Task A** – Explore Network Configurations

{{{{{{Connect your VM in the NAT mode}}}}}}}

1. Use the correct ifconfig command to display the current network configuration. Highlight your IP

address, MAC address, and the network mask.

2. Use the correct **route** command to display the current routing table.

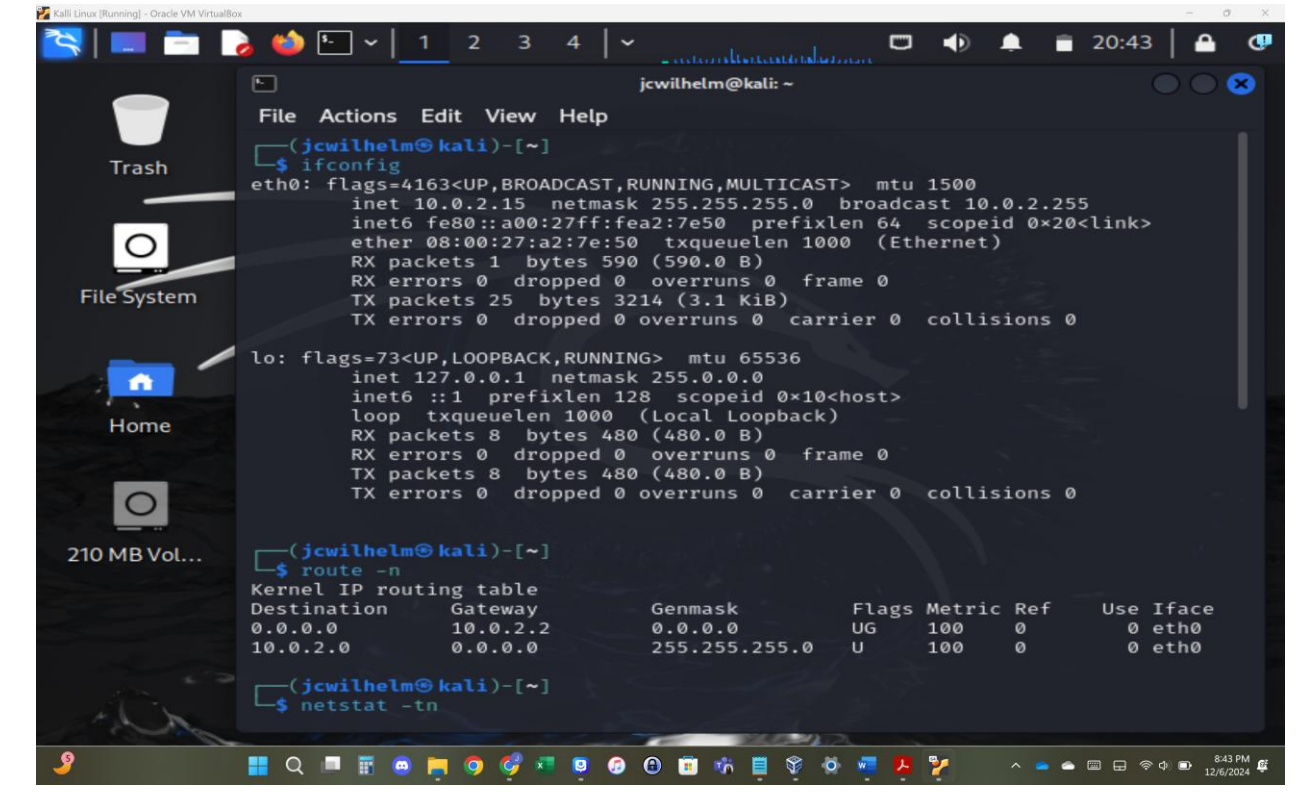

- 3. Use the **netstat** command to list current TCP connections.
- 4. Use the **ping** command to determine if the **ubuntu.com** system is accessible via the network.

| Kalli Lihux [Kunning] - Oracle viki virtualiso |                                                                                                    |
|------------------------------------------------|----------------------------------------------------------------------------------------------------|
| 🎽 💷 🔁                                          | s 🍪 № ~   1 2 3 4   ~ 🔤 🖬 🖬 🖉                                                                                                    |
|                                                | 🕒 jcwilhelm@kali:~ 🔵 🔵 🙁                                                                                                    |
|                                                | File Actions Edit View Help                                                                                                    |
| Trash                                          | (jcwilhelm⊕ kali)-[~]<br>└\$ netstat -tn                                                                                                    |
| 0                                              | Active Internet connections (w/o servers)<br>Proto Recv-Q Send-Q Local Address Foreign Address State                                        |
| File System                                    | [ (jcwilhelm⊛ kali)-[~]                                                                                                    |
|                                                | 64 bytes from website-content-cache-2.ps5.canonical.com (185.125.190.21): icmp<br>seg=1 ttl=57 time=94.1 ms                                 |
| <b>^</b>                                       | 64 bytes from website-content-cache-2.ps5.canonical.com (185.125.190.21): icmp                                                              |
| Home                                           | 64 bytes from website-content-cache-2.ps5.canonical.com (185.125.190.21): icmp                                                              |
| and the second                                 | 64 bytes from website-content-cache-2.ps5.canonical.com (185.125.190.21): icmp                                                              |
| 0                                              | 64 bytes from website-content-cache-2.ps5.canonical.com (185.125.190.21): icmp                                                              |
| 210 MB Vol                                     | 64 bytes from website-content-cache-2.ps5.canonical.com (185.125.190.21): icmp                                                              |
| 210 MB VOL                                     | 64 bytes from website-content-cache-2.ps5.canonical.com (185.125.190.21): icmp                                                              |
|                                                | 64 bytes from website-content-cache-2.ps5.canonical.com (185.125.190.21): icmp                                                              |
|                                                | 64 bytes from website-content-cache-2.ps5.canonical.com (185.125.190.21): icmp                                                              |
| d'h                                            | _seq=9 ctt=57 time=95.9 ms<br>64 bytes from website-content-cache-2.ps5.canonical.com (185.125.190.21): icmp<br>_seq=10 ttl=57 time=95.5 ms |
|                                                |                                                                                                    |
| - 2                                            | 🚦 🔍 📕 🖀 🧰 🦰 🧿 🧭 🛤 😉 🚱 💮 🗑 🗃 👘 🚆 😵 🐼 🐖 🦊 🦻 💁 🔺 🖷 🕀 🖘 😫 S44904 ⊄                                                                              |

### (Use the correct option to send 10 ping requests only.)

- 5. Use the **host** command to perform a DNS query on www.odu.edu
- 6. Use the **cat** command to display the contents of <u>the file that contains the system's hostname</u>. 7.

Use the cat command to display the contents of the file that contains the DNS servers for this

system.

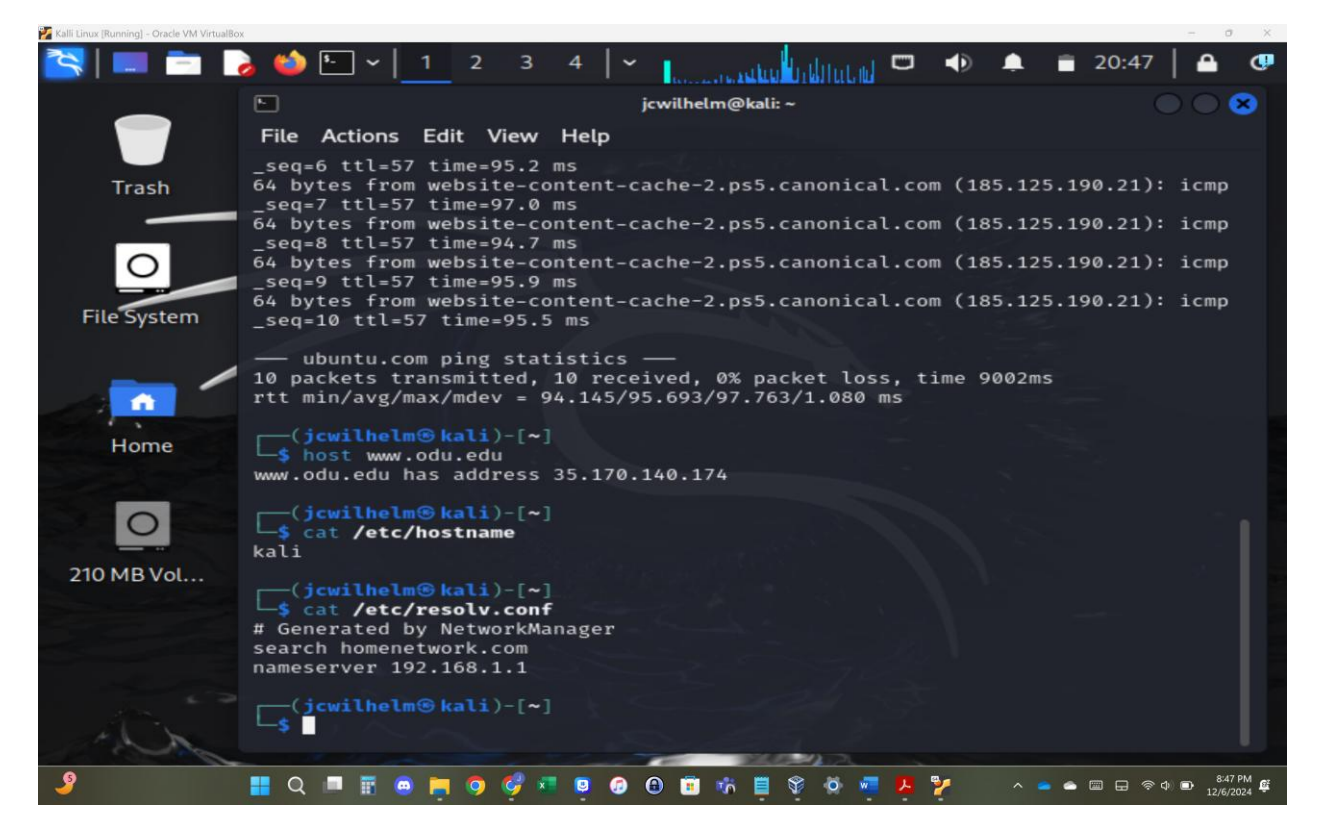

8. Edit the same file you display in the previous step, set the system's hostname to your MIDAS ID

permanently. Reboot system and repeat step 6.

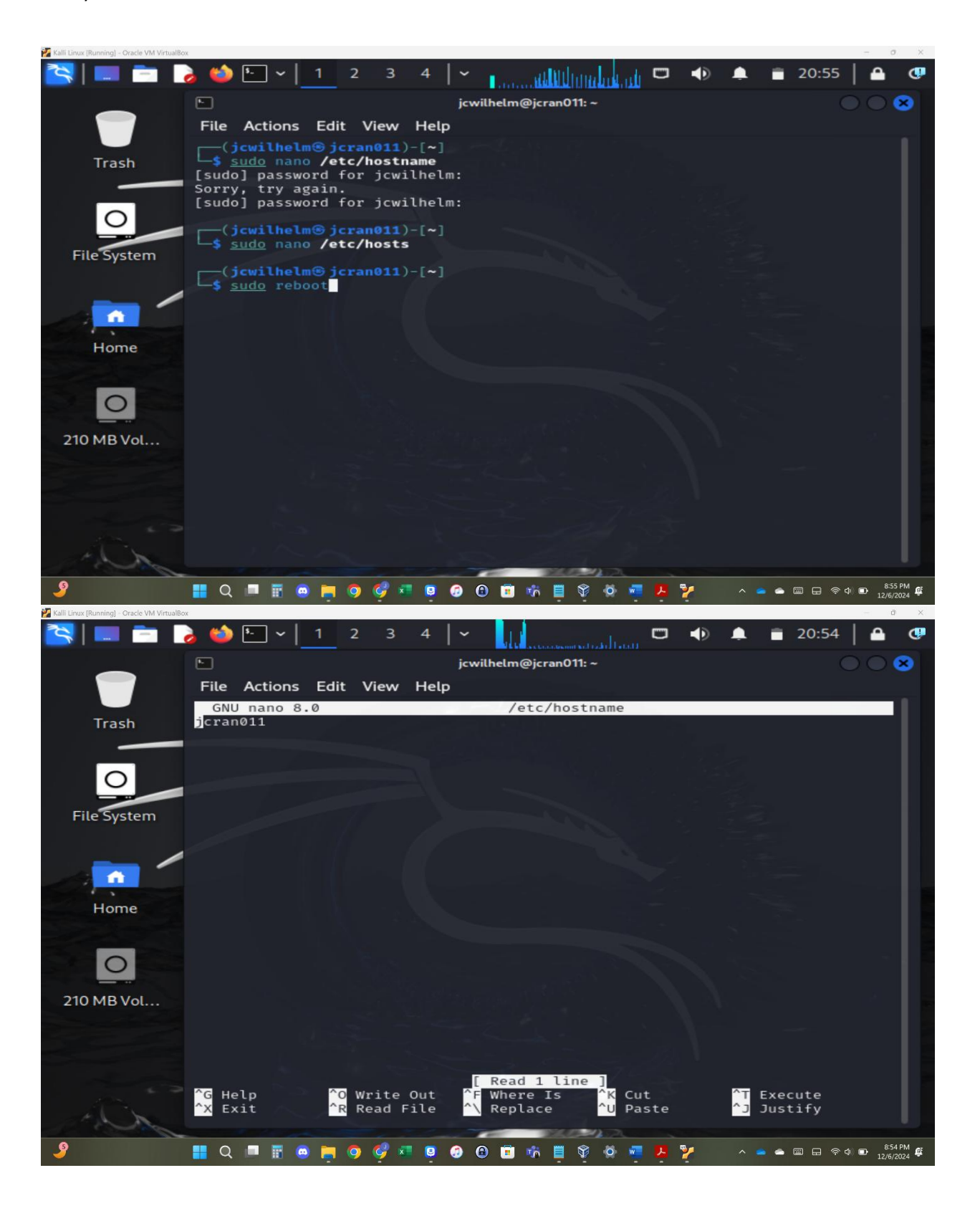

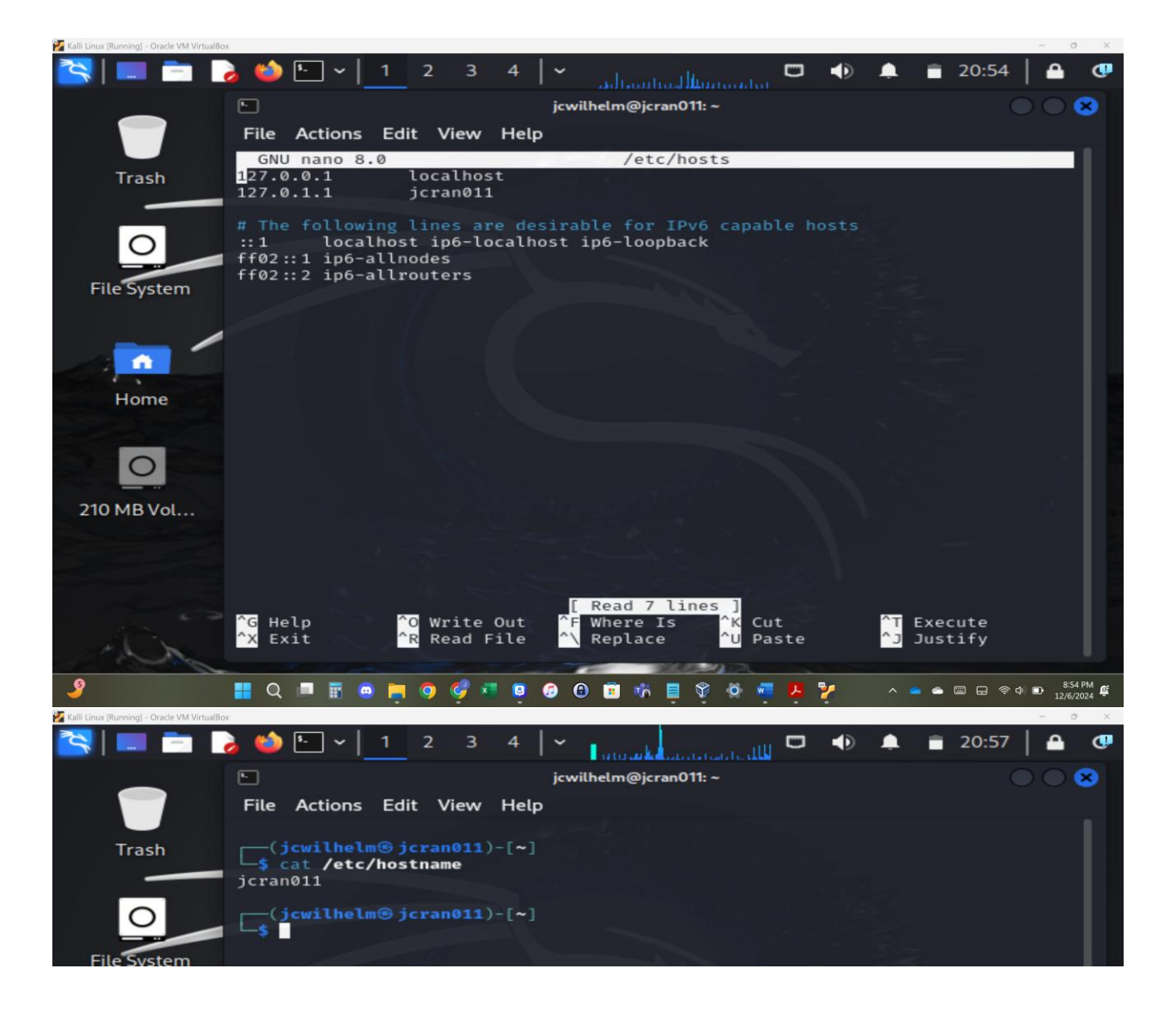

## <mark>Task B</mark> – A Different Network Setting

1. Change the VM network connection from NAT to the bridge mode (you will lose your Internet connection if you are connected to the ODU campus Wi-Fi network, but it is okay).

| 🔅 Kall     | Linux - Settings |                    |               |                     |                  |        |              |   |
|------------|------------------|--------------------|---------------|---------------------|------------------|--------|--------------|---|
|            | General          | Network            |               |                     |                  |        |              |   |
|            | System           | Adapter <u>1</u>   |               |                     | Adapter <u>4</u> |        |              |   |
|            | Display          | ✓ <u>E</u> nable N |               |                     |                  |        |              |   |
| $\bigcirc$ | Storage          |                    | Attached to:  | Bridged Adapter     |                  |        |              |   |
|            | Audio            |                    | <u>N</u> ame: | Intel(R) Wi-Fi 6E A | X211 160MHz      |        |              | - |
| Ð          | Network          | ► A <u>d</u> va    | anced         |                     |                  |        |              |   |
|            | Serial Ports     |                    |               |                     |                  |        |              |   |
| Ď          | USB              |                    |               |                     |                  |        |              |   |
|            | Shared Folders   |                    |               |                     |                  |        |              |   |
| •          | User Interface   |                    |               |                     |                  |        |              |   |
|            |                  |                    |               |                     |                  |        |              |   |
|            |                  |                    |               |                     |                  |        |              |   |
|            |                  |                    |               |                     |                  |        |              |   |
|            |                  |                    |               |                     | ОК               | Cancel | <u>H</u> elp |   |

- 2. Reboot your system, then repeat Steps 1 7 in Task A.
- 3. Highlight the differences at the end of each step and discuss what do you find.

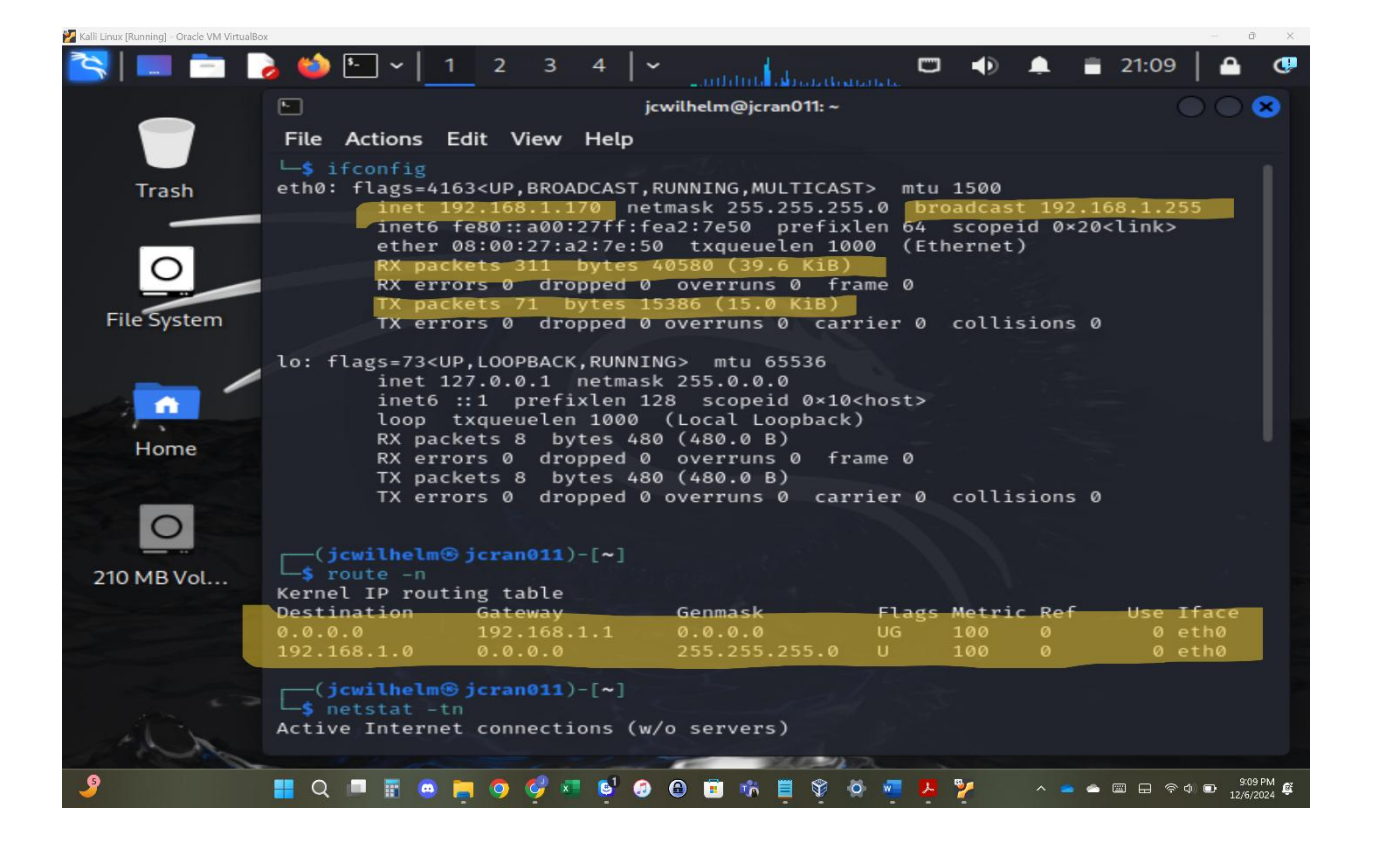

| Kalli Linux (Running) – Oracle VM VirtualBo                                              |                                                                                                    |
|------------------------------------------------------------------------------------------|----------------------------------------------------------------------------------------------------|
|                                                                                          | jcwilhelm@jcran011:~                                                                                                    |
|                                                                                          | File Actions Edit View Help                                                                                                    |
| Trash                                                                                    | <pre>(jcwilhelm⊕ jcran011)-[~]<br/>\$ ping -c 10 ubuntu.com<br/>PING ubuntu.com (185.125.190.29) 56(84) bytes of data.</pre>                                                                                                    |
|                                                                                          | 64 bytes from website-content-cache-3.ps5.canonical.com (185.125.190.29): icmp<br>seg=1 ttl=58 time=91.8 ms                                                                                                    |
| 0                                                                                        | 64 bytes from website-content-cache-3.ps5.canonical.com (185.125.190.29): icmp<br>_seg=2 ttl=58 time=92.1 ms                                                                                                    |
| File System                                                                              | 64 bytes from website-content-cache-3.ps5.canonical.com (185.125.190.29): icmp<br>_seq=3 ttl=58 time=90.1 ms                                                                                                    |
|                                                                                          | 64 bytes from website-content-cache-3.ps5.canonical.com (185.125.190.29): icmp<br>_seq=4 ttl=58 time=92.2 ms                                                                                                    |
|                                                                                          | 64 bytes from website-content-cache-3.ps5.canonical.com (185.125.190.29): icmp<br>_seq=5 ttl=58 time=97.2 ms                                                                                                    |
|                                                                                          | 64 bytes from website-content-cache-3.ps5.canonical.com (185.125.190.29): icmp<br>_seq=6 ttl=58 time=92.9 ms                                                                                                    |
| Home                                                                                     | 64 bytes from website-content-cache-3.ps5.canonical.com (185.125.190.29): icmp<br>_seg=7 ttl=58 time=99.8 ms                                                                                                    |
|                                                                                          | 64 bytes from website-content-cache-3.ps5.canonical.com (185.125.190.29): icmp<br>seg=8 ttl=58 time=96.7 ms                                                                                                    |
| 0                                                                                        | 64 bytes from website-content-cache-3.ps5.canonical.com (185.125.190.29): icmp                                                                                                    |
| 210 MB Vol                                                                               | 64 bytes from website-content-cache-3.ps5.canonical.com (185.125.190.29): icmp<br>_seq=10 ttl=58 time=91.5 ms                                                                                                    |
|                                                                                          | — ubuntu.com ping statistics —<br>10 packets transmitted, 10 received, 0% packet loss, time 9012ms<br>rtt min/avg/max/mdev = 90.149/93.615/99.772/2.978 ms                                                                                                    |
| AN                                                                                       | [jcwilhelm⊕jcran011)-[~]                                                                                                    |
| 9                                                                                        | 110PM @                                                                                                    |
|                                                                                          |                                                                                                    |
| Kalli Linux [Running] - Oracle VM VirtualBo                                              | × · · · · · · · · · · · · · · · · · · ·                                                                                                    |
| Alli Linux (Running) - Oracle VM VirtualBo                                               |                                                                                                    |
| Kali Linux (Running) - Oracle VM VirtualBo                                               | × - 0 ×                                                                                                    |
| Kali Linux (Running) - Oracle VM VirtualBo                                               | x<br>x<br>x<br>x<br>x<br>x<br>x<br>x<br>x<br>x<br>x<br>x<br>x<br>x                                                                                                    |
| Kali Linux (Running) - Oracle VM VirtualBo                                               | x 1 2 3 4 x Image: Constrained to the second to the second to  |
| Kali Linux (Runnling) - Oracle VM VirtualBo                                              | x 1 2 3 4 x Image: Constrained and the second and the second and |
| Kali Linux (Running) - Oracle VM VirtualBo<br>Trash                                      | x 1 2 3 4 ✓ Implementation Implementation 21:11 A C   implementation implementation implementation Implementation Implementation Implementation Implementation   implementation implementation implementation Implementation Implementation Implementation   implementation implementation implementation Implementation Implementation Implementation   implementation implementation implementation Implementation Implementation Implementation   implementation implementation implementation Implementation Implementation Implementation   implementation implementation implementation Implementation Implementation Implementation   implementation implementation implementation Implementation Implementation Implementation Implementation   implementation implementation implementation Implementation Implementation Implementation Implementation Implementation Implementation Implementation Implementation                                                                                                    |
| Kali Linux (Running) - Oracle VM VirtualBo<br>Trash<br>File System                       | <pre>&gt;&gt;&gt;&gt;&gt;&gt;&gt;&gt;&gt;&gt;&gt;&gt;&gt;&gt;&gt;&gt;&gt;&gt;&gt;&gt;&gt;&gt;&gt;&gt;&gt;&gt;&gt;&gt;&gt;&gt;&gt;&gt;&gt;&gt;&gt;</pre>                                                                                                    |
| Kali Linux (Running) - Oracle VM VirtualBe<br>Trash<br>File System                       | <pre>&gt;&gt;&gt;&gt;&gt;&gt;&gt;&gt;&gt;&gt;&gt;&gt;&gt;&gt;&gt;&gt;&gt;&gt;&gt;&gt;&gt;&gt;&gt;&gt;&gt;&gt;&gt;&gt;&gt;&gt;&gt;&gt;&gt;&gt;&gt;</pre>                                                                                                    |
| Kall Linux (Running) - Oracle VM VirtualBe<br>Trash<br>File System<br>Home               | <pre>&gt;&gt;&gt;&gt;&gt;&gt;&gt;&gt;&gt;&gt;&gt;&gt;&gt;&gt;&gt;&gt;&gt;&gt;&gt;&gt;&gt;&gt;&gt;&gt;&gt;&gt;&gt;&gt;&gt;&gt;&gt;&gt;&gt;&gt;&gt;</pre>                                                                                                    |
| Kali Linux (Running) - Oracle VM VirtualBe<br>Trash<br>File System<br>Home               | <pre>&gt;&gt;&gt;&gt;&gt;&gt;&gt;&gt;&gt;&gt;&gt;&gt;&gt;&gt;&gt;&gt;&gt;&gt;&gt;&gt;&gt;&gt;&gt;&gt;&gt;&gt;&gt;&gt;&gt;&gt;&gt;&gt;&gt;&gt;&gt;</pre>                                                                                                    |
| Kali Linux (Running) - Oracle VM VirtualBe<br>Trash<br>File System<br>Home               | <pre></pre>                                                                                                    |
| Rill Linux (Running) - Oracle VM VirtualBe<br>Trash<br>File System<br>Home<br>210 MB Vol | <pre></pre>                                                                                                    |
| Kali Linux (Running) - Oracle VM VirtualBe<br>Trash<br>File System<br>Home<br>210 MB Vol | <pre></pre>                                                                                                    |

With an isolated IP, NAT Mode separates virtual machines (VMs) and allows network exposure to be limited. However, Bridge Mode may cause VMs to lose internet connectivity in restricted networks. Bridge Mode, on the other hand, allows VMs to appear like separate devices on the physical network.